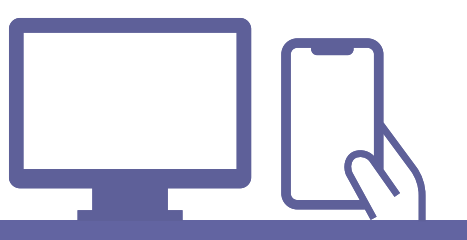

ステップ・キャンプ

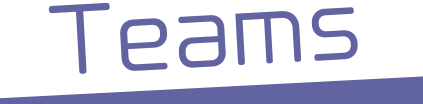

# オンライン相談方法

# オンライン相談の進め方

●ネット回線、スマホやタブレット、パソコン、環境によってはイヤホン、Webカメラ (パソコンに付いていない場合)をご用意ください。

●スマホで相談される場合、Microsoft Teamsアプリをインストールが必要です。

 個人情報の取り扱いは、当法人(NPO法人育て上げネット)の個人情報保護方針に 準じます。<u>https://www.sodateage.net/privacy/#kojin</u>

●インターネット電話サービス及びシステムの障害、国内外の政治情勢・自然災害等、
提供するサーバー等の障害またはその他やむを得ない事由により当サービスの提供が
困難な場合、予告なしに当サービスを中断することがあります。

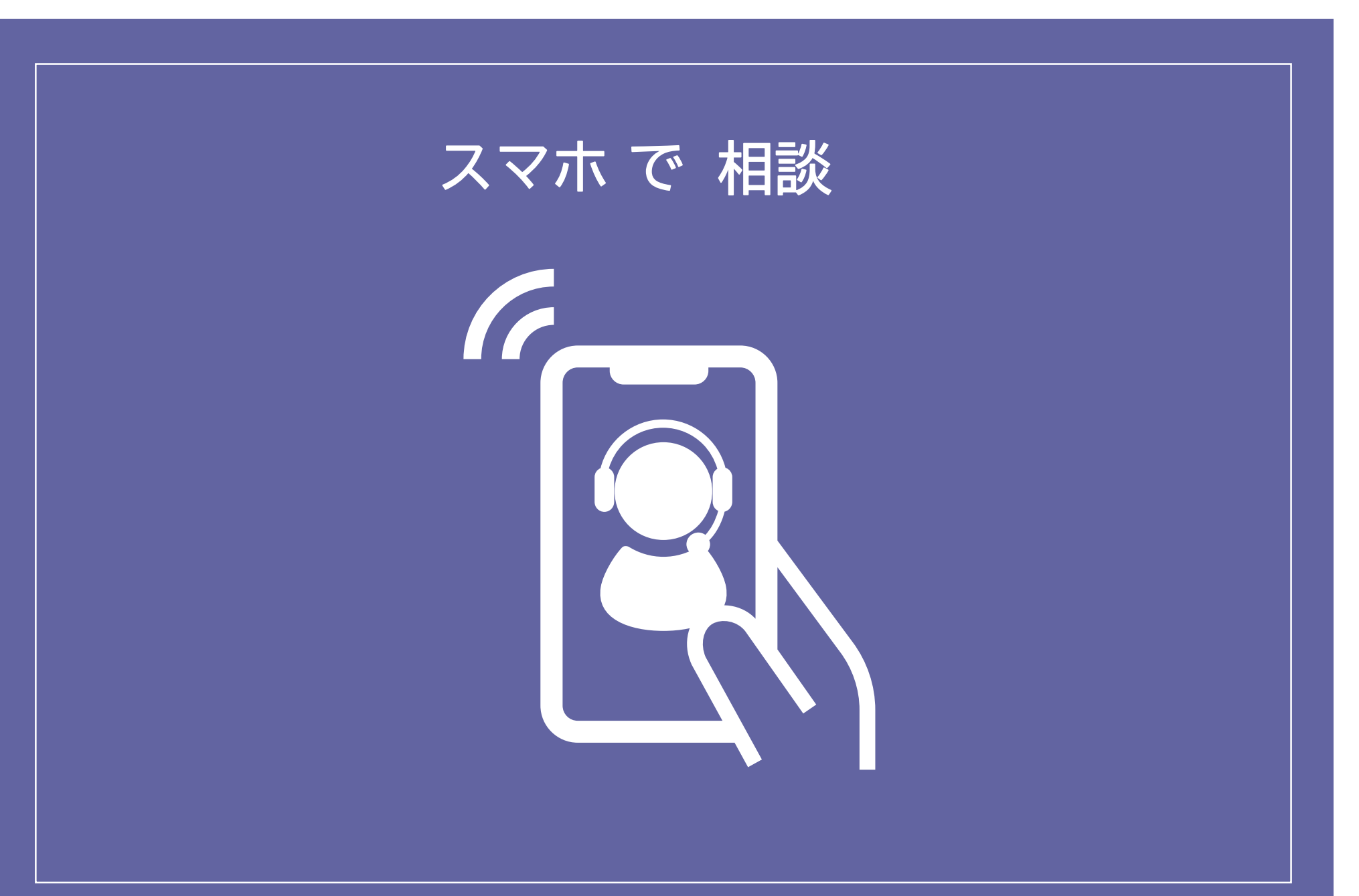

\* スマホによって表示形式が異なる場合があります。

スマホ

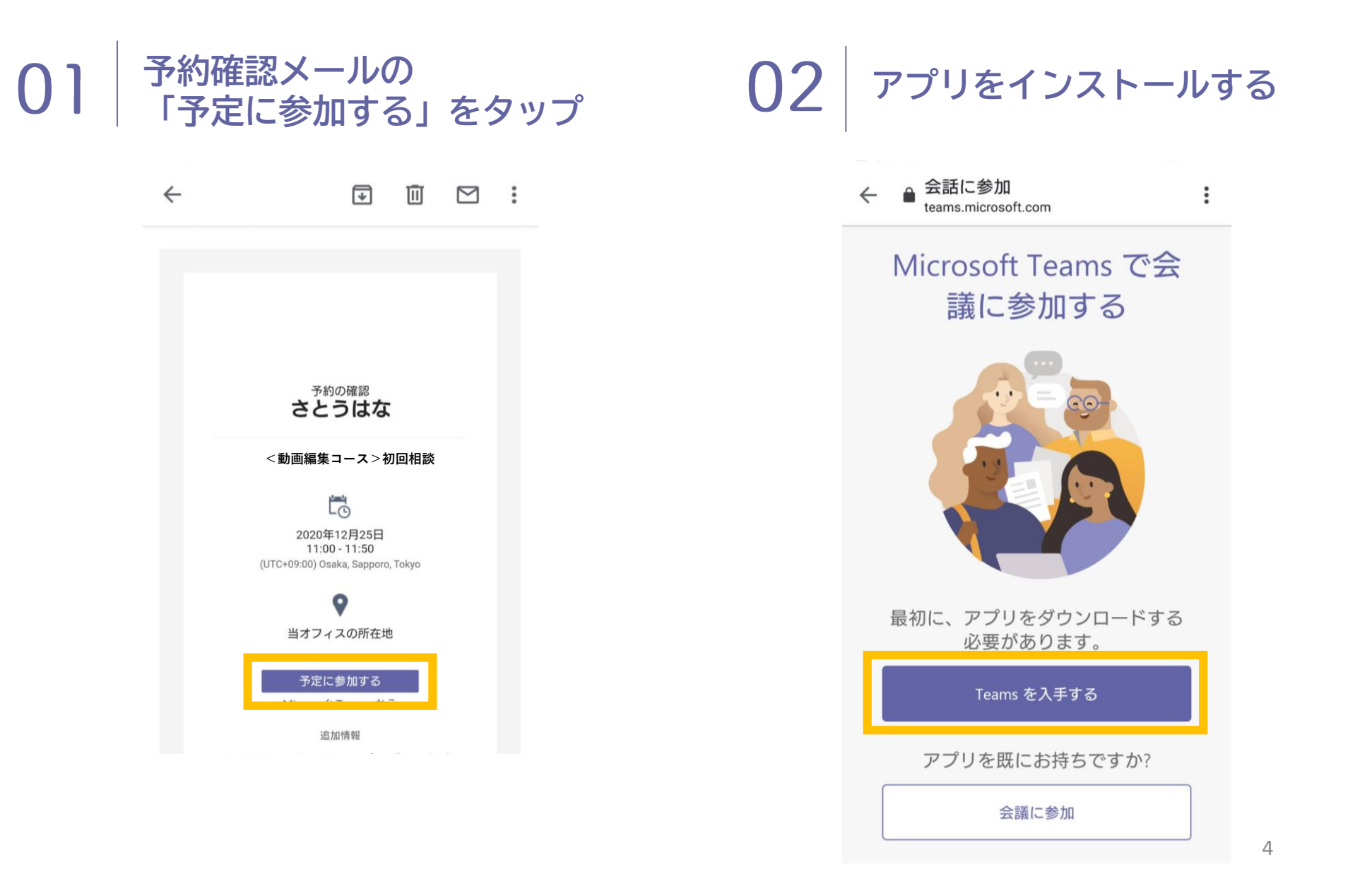

# 03 アプリを開く

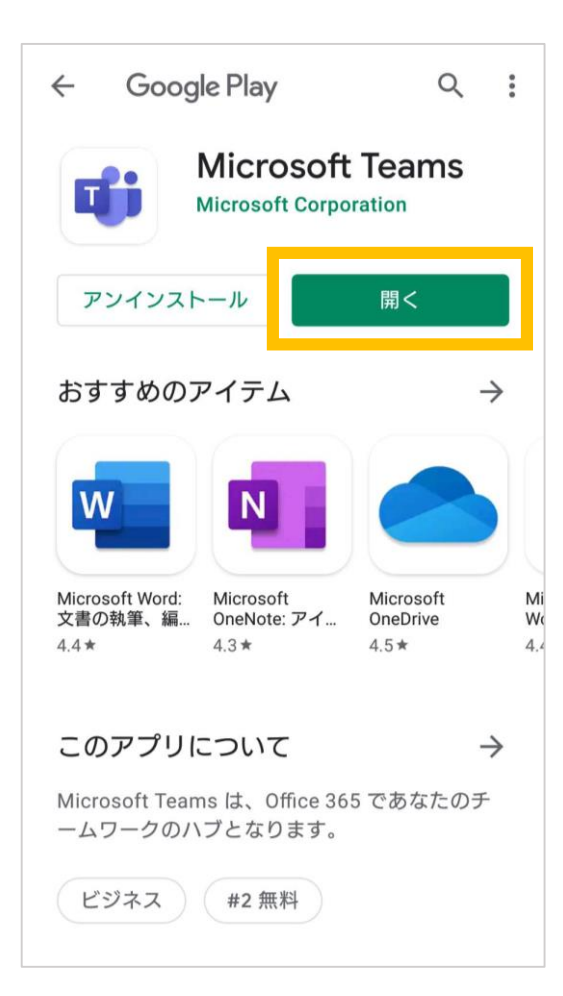

#### 04 フルネームでお名前を入力

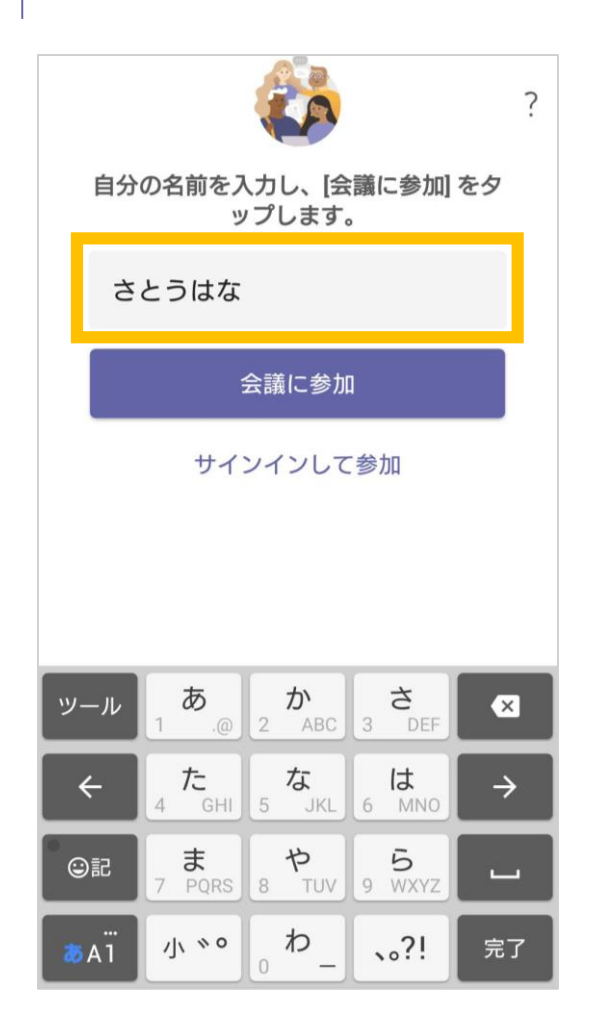

## 05 音声へのアクセスを許可

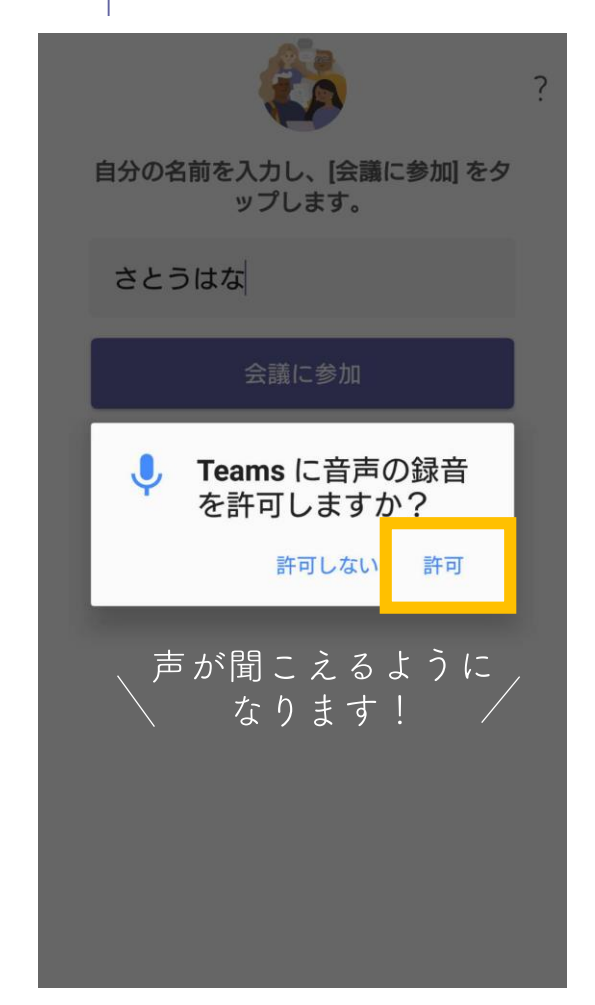

### 06 ロビーで待機

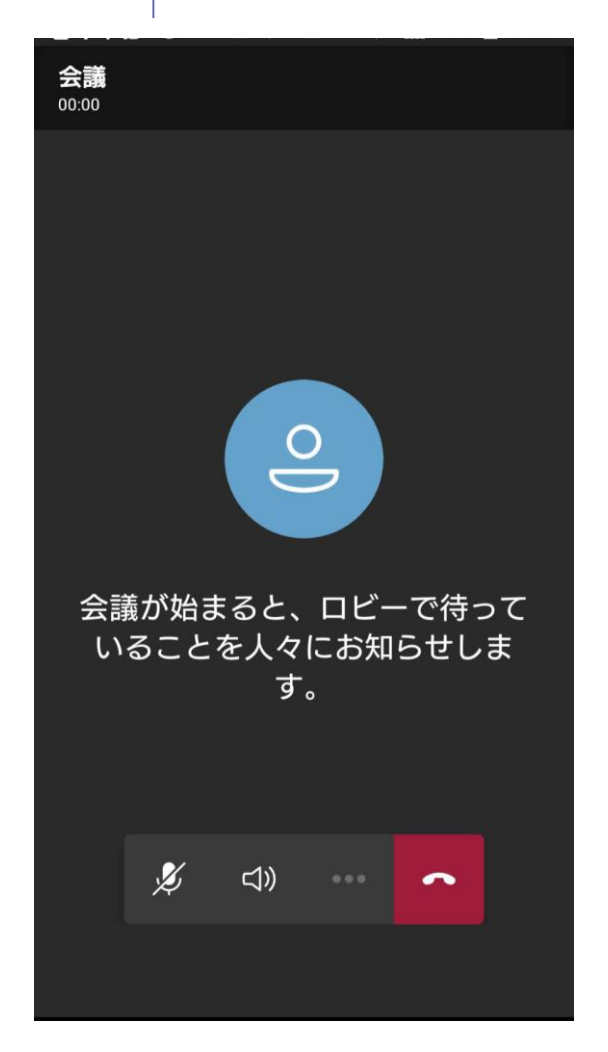

スマホ

#### 07 相談スタート!

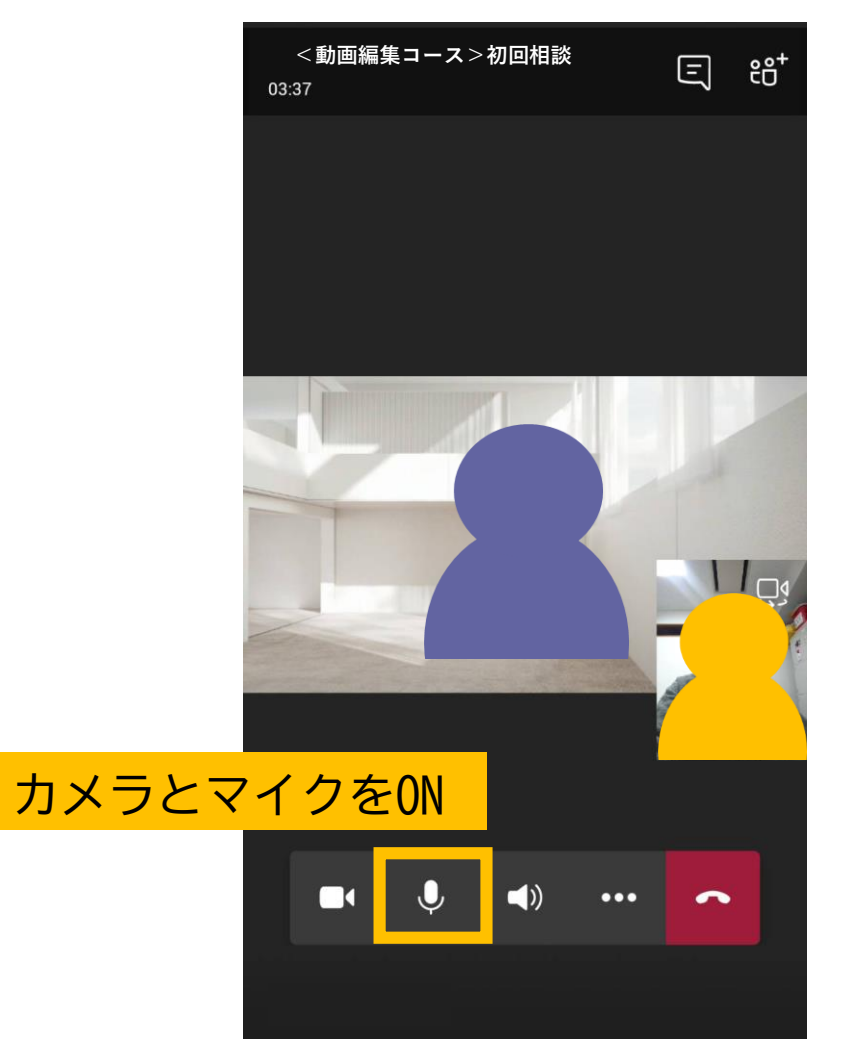

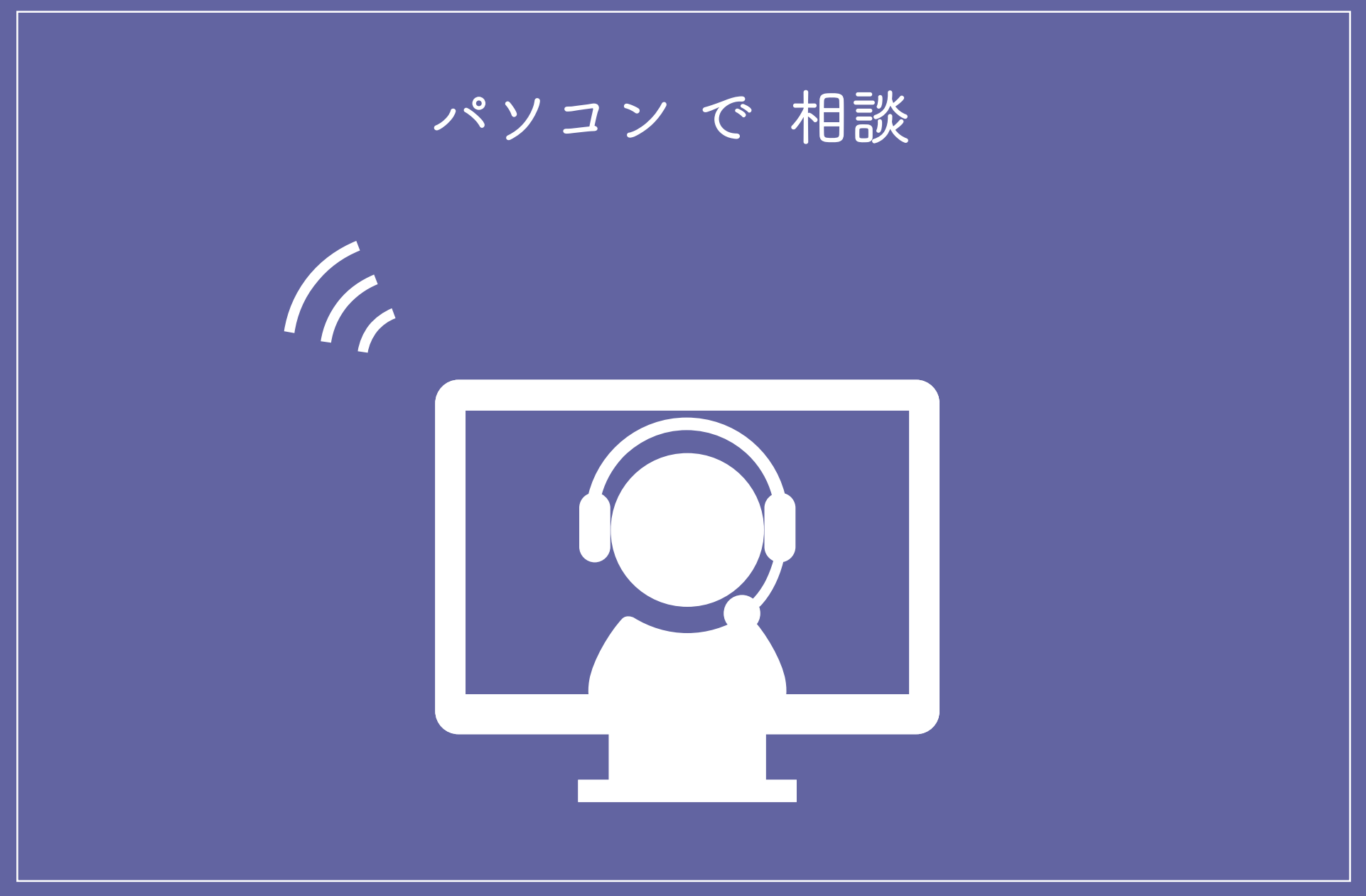

\* パソコンによって表示形式が異なる場合があります。

パソコン

#### ○ 予約確認メールの「予定に参加する」をクリック

| • :                                                               | 1 / 4,507 < > | 31 |
|-------------------------------------------------------------------|---------------|----|
|                                                                   |               |    |
|                                                                   |               | 0  |
|                                                                   |               |    |
| 予約の確認<br>さとうはな                                                    |               | +  |
| <動画編集コース>初回相談                                                     |               |    |
|                                                                   |               |    |
| 2020年12月25日<br>11:00 - 11:50<br>(UTC+09:00) Osaka, Sapporo, Tokyo |               |    |
| •                                                                 |               |    |
| 当オフィスの所在地                                                         |               |    |
| 予定に参加する                                                           |               |    |
| 追加情報                                                              |               |    |

パソコン

#### 02 名前をフルネームで入力し、「今すぐ参加」をクリック

| ← → C | EtNTBiNi00ZmJlLTk1YjUtNTk0ZDkzOGM2OWI1@thread.v2 | ■ ☆               | 8 | h 둸 : |
|-------|--------------------------------------------------|-------------------|---|-------|
|       | 次のオーディオおよびビデオ設定を選択:<br><b>会議中</b>                |                   |   |       |
|       | bとうはな 今すぐ参加 object A ligh Definition A カメラとマイクを  | <mark>e ON</mark> |   |       |
|       | 後の参加オブジョン                                        |                   |   |       |
|       |                                                  |                   |   |       |
|       | 第二日本の日本の日本の日本の日本の日本の日本の日本の日本の日本の日本の日本の日本の日       |                   |   |       |
|       |                                                  |                   |   |       |
|       | 優れたエクスペリエンスを実現 サインイン または デスクトップ版をダウンロード          |                   |   |       |

#### パソコン

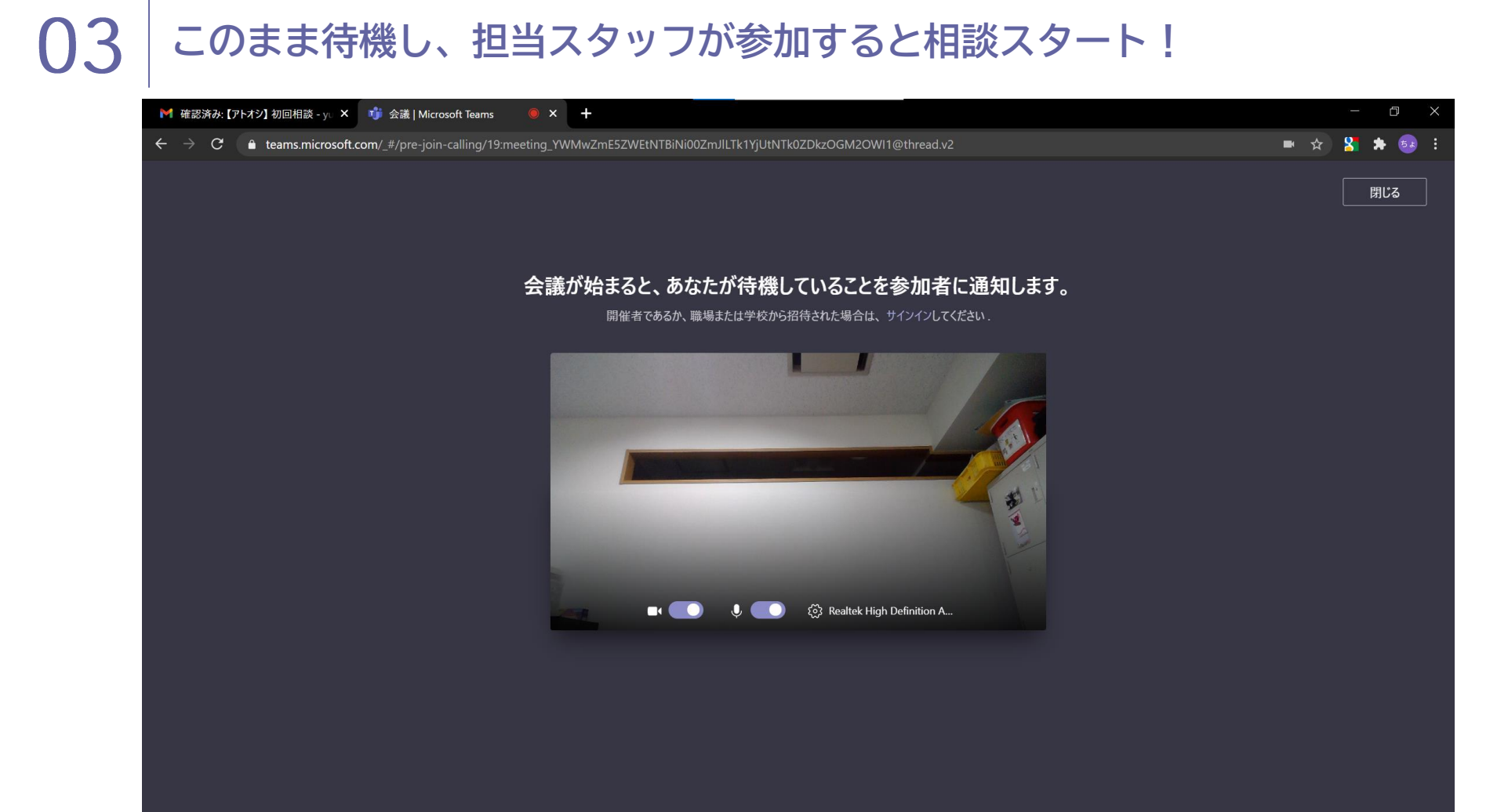

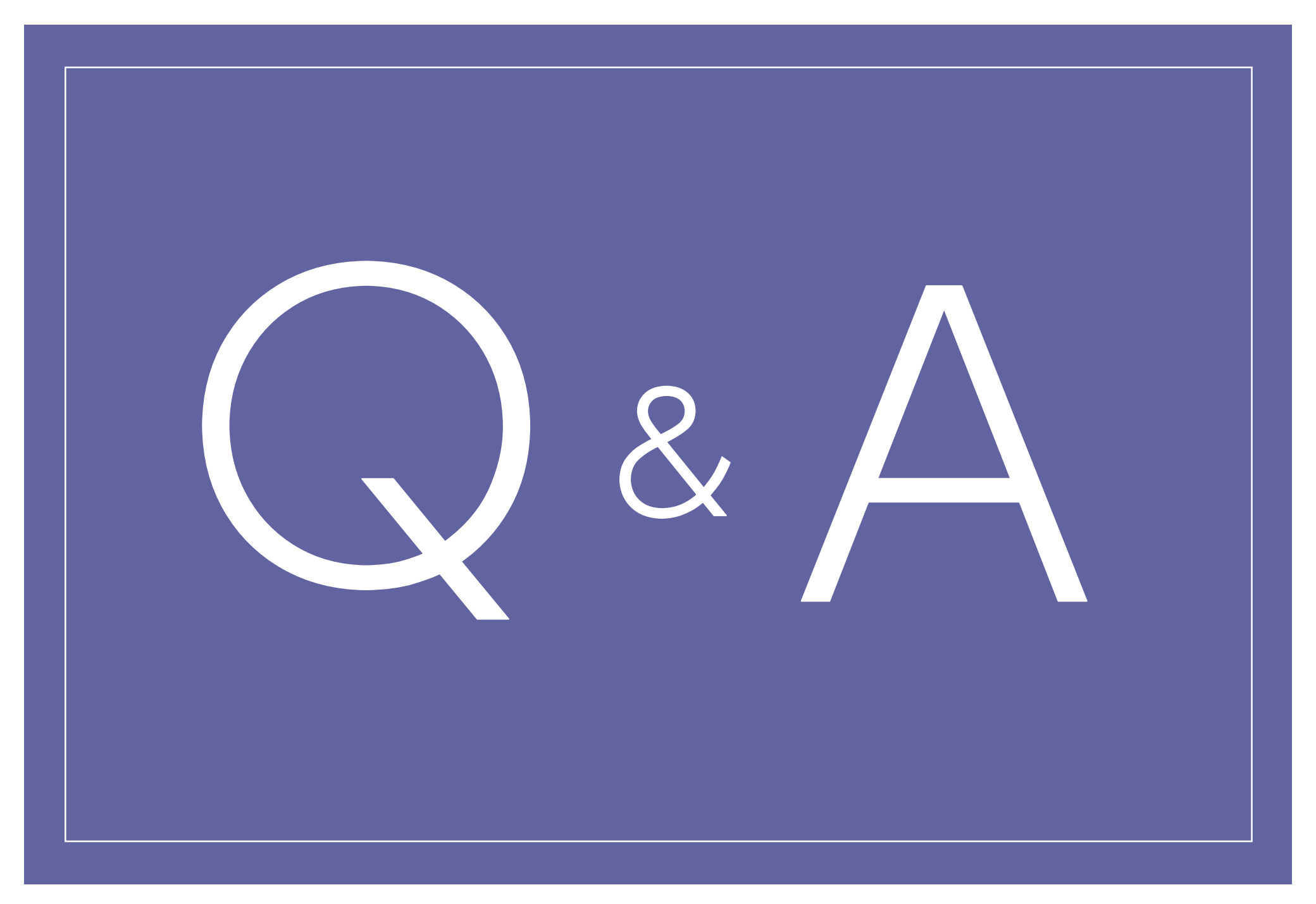

# オンライン相談のQ&A

- Q. 顔を映したくありません。どうしたらいいですか?
- A. 無理に映さなくても大丈夫です。スタッフに相談してみてください。
- Q. 部屋の中を映したくないです。
- A. パソコンのアプリ版Teamsでは背景を設定することができます。
- Q. 当日うまく繋がるか不安です。
- A. テスト接続ができるので、事前にお電話かメールでお問合せください。
- Q. 当日繋がらなかったらどうしたら良いですか?
- A. お電話かメールでお問合せください。

ステップ・キャンプ担当 (運営団体:認定NPO法人育て上げネット) Tel :042-526-9501 Mail:j<u>t ol@sodateage.net</u> Open:月~金(祝を除く)10:00~17:00